## Navigate to the SCAQ Portal

1) If you encounter this error message "Your candidature has expired or account not exists", please click < New Candidate Account >

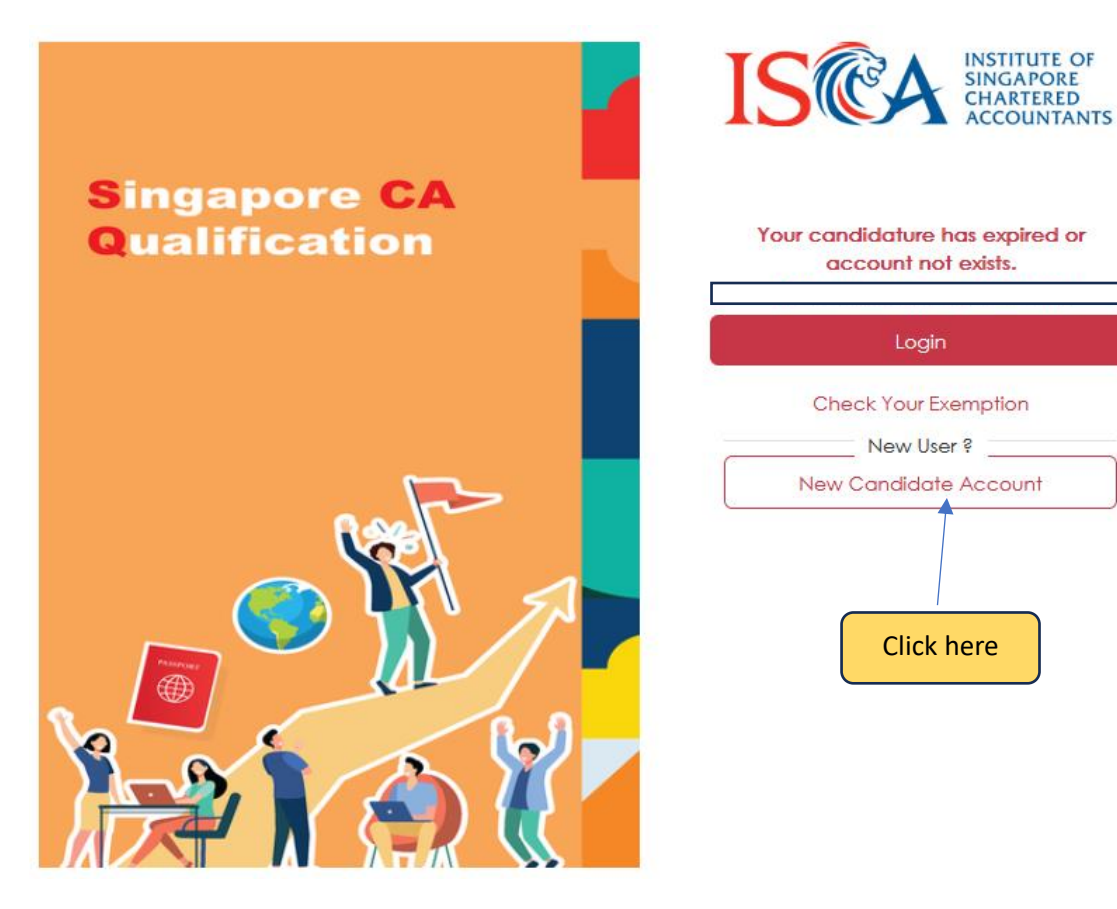

2) You will be prompted to enter your email address for verification. Once you have entered your email address, click the **Submit** button.

| Email Address Please provide an email address as we require them for verification purposes in ISCA E-Services | Email Address<br>Please provide an email address as we require them for verification purposes in ISCA E-Se<br>iscamsc+7@gmail.com | Email Address<br>ovide an email address as we require them for verification purposes in ISCA E-Ser<br>c+키@gmail.com | Email Address                                                                        |
|----------------------------------------------------------------------------------------------------|----------------------------------------------------------------------------------------------------|----------------------------------------------------------------------------------------------------|--------------------------------------------------------------------------------------|
| Please provide an email address as we require them for verification purposes in ISCA E-Services               | Please provide an email address as we require them for verification purposes in ISCA E-Se<br>iscamsc+7@gmail.com                  | ovide an email address as we require them for verification purposes in ISCA E-Ser<br>c+기@gmail.com                  |                                                                                      |
|                                                                                                    | iscamsc+7@gmail.com                                                                                                    | c+7∰gmail.com                                                                                                    | ide an email address as we require them for verification purposes in ISCA E-Services |
| iscamsc+7@gmail.com                                                                                           |                                                                                                    | 1                                                                                                    | 7@gmail.com                                                                          |
|                                                                                                    |                                                                                                    |                                                                                                    |                                                                                      |

3) Once the message in red appears, please click Login.

| lease provide an email address as we require them for ver                                                       | ification purposes in ISCA E-Services               |
|----------------------------------------------------------------------------------------------------|-----------------------------------------------------|
| iscamsc+777@gmail.com                                                                                           |                                                     |
| ops! It looks like there's already an account associated                                                        | with this email address.                            |
| you forgot your password, you can reset it. Forgot Yo<br>therwise, please use log in with your existing account | ur Password?<br>and login to the candidate portal d |
|                                                                                                    | ~                                                   |
|                                                                                                    |                                                     |
|                                                                                                    |                                                     |
| *He                                                                                                    | Este-Billock No.                                    |

4) You will subsequently be routed to the SCAQ Portal once you have completed the steps above.

| ISCA BASTRUTE OF<br>BASTRUTE OF<br>BASTRUTE OF<br>ACCOUNTANTS | Today is 30-01-2024<br>TESTLIn  |                                                                                                    |                                                                                    |  |
|---------------------------------------------------------------|---------------------------------|----------------------------------------------------------------------------------------------------|------------------------------------------------------------------------------------|--|
| Dashboard                                                     | Personal Details 👩              | Qualification & Employment<br>(Head moked with an artiferit) are compution)                                                                                                    |                                                                                    |  |
|                                                               | Qualification & O<br>Employment |                                                                                                    | Back Save and next                                                                 |  |
| Logout                                                        | Consent / PDPA                  | Qualification                                                                                                    |                                                                                    |  |
|                                                               |                                 |                                                                                                    | Remove Qualification                                                               |  |
|                                                               | Fees 🍈                          | Awarding Country*                                                                                                    | •<br>                                                                              |  |
|                                                               | Summary                         | Qualification Type*                                                                                                    | -                                                                                  |  |
|                                                               | Payment 🍈                       | University / Polytechnic / Professional Body                                                                                                    |                                                                                    |  |
|                                                               |                                 | Name of Gualification                                                                                                    | *                                                                                  |  |
|                                                               |                                 | Stort Date* dd / mm / yyyy                                                                                                    | End Date (Enter estimated graduation date if you are an undergraduate)* dd/mm/yyyy |  |
|                                                               |                                 |                                                                                                    |                                                                                    |  |
|                                                               |                                 | Upload Identity Documents (e.g. NRIC, FIN, Passport) (PDF, JPG, FING, JPEG only) *<br>Required: Ront and back copy of NRIC (for Singaporean & PRIJ/Passport or hant and back copy of FIN (for foreignes). |                                                                                    |  |
|                                                               |                                 | (+)                                                                                                    |                                                                                    |  |